# **OLYMPIA ONLINE Online Registration & Account Opening**

Let's Get Started

| Username      |       |                 |
|---------------|-------|-----------------|
| Password      |       |                 |
|               | LOGIN |                 |
| Register Here |       | Forgot Password |
|               |       |                 |

#### Step 1:

Visit ias.olympiatrust.com to register as a new clie you are an existing client skip to step 3.

|      | Personal Info                          |                          |                 |         |
|------|----------------------------------------|--------------------------|-----------------|---------|
|      | First Name                             | Middle Name              | Last Name       |         |
|      | Date Of Birth                          | SIN                      | ⑦ Preferred Lar | nguage  |
|      | Year • Month •                         | Day 🔻                    | English         | *       |
|      | Additional Info                        |                          |                 |         |
| vord | Street Address                         | City                     | Province        |         |
|      | Postal Code                            | ⑦ Phone Number           | 0               |         |
|      | Login Info                             |                          |                 |         |
|      | Email Address                          | ⑦ Password               | ٢               |         |
| . If | By clicking Register, you agree to our | Terms and Privacy Policy |                 |         |
|      |                                        |                          | CANCEL          | DECUTED |

#### Dear John Doe Thank you for registering. To set up your online Portal, please click here. Your user token is 123123 and will expire in 24 hours. If you have any questions, please call our Client Support Representatives at 1-877-565-0001 or send us an rust.com. Our team is available to assist you Monday to Friday, between the nail at rrsp hours of 8:00 a.m. and 4:30 p.m. MST. We are committed to providing you with exceptional service. With Us It's Personal.

Sincerely,

Olympia Trust Company

## Step 3:

Now it's time to login! Login to your online portal and select the account type(s) you wish to open.

## Step 4:

Complete the account specific details as required for the account type.

## Step 2:

Upon registration you will receive a security code via email. Complete your online registration using the security code provided.

Please note your username is your email address you used to register.

|                                                                                                    | Account A                                                                                                    | pplication                                                                                                    |                                                                                                    |                                                                                                    |                                                                                                 |
|----------------------------------------------------------------------------------------------------|----------------------------------------------------------------------------------------------------|----------------------------------------------------------------------------------------------------|----------------------------------------------------------------------------------------------------|----------------------------------------------------------------------------------------------------|-------------------------------------------------------------------------------------------------|
| COLUMNIA<br>COLUMNIA<br>COLUM | Retireme                                                                                                    | ent Savings Plan                                                                                                    | Fax Free Savings Account Ref                                                                                                    | tirement Income Fund                                                                                                    | Non-Registered                                                                                  |
| Marcel                                                                                                    | Account App                                                                                                    | plication                                                                                                    | and the                                                                                                    |                                                                                                    |                                                                                                 |
| OLYMPIA<br>TRUST COMPANY                                                                                                    | Select Self [                                                                                                    | Directed Account                                                                                                    |                                                                                                    |                                                                                                    |                                                                                                 |
| Accounts                                                                                                    | RRSP                                                                                                    |                                                                                                    | SPOUSAL RRSP                                                                                                    | LRSP                                                                                                    |                                                                                                 |
| Online Transactions                                                                                                    | LIRA                                                                                                    |                                                                                                    | RLSP (FEDERAL)                                                                                                    |                                                                                                    |                                                                                                 |
| Account Application                                                                                                    |                                                                                                    |                                                                                                    |                                                                                                    |                                                                                                    | Client Sup<br>1.877.565.<br>rrspints@olympieruut<br>Monday - F<br>8.00 a.m4:30 p.m. (Mountain 1 |
| RRSP                                                                                                    |                                                                                                    |                                                                                                    |                                                                                                    |                                                                                                    | CANCEL APPLICATIO                                                                               |
|                                                                                                    |                                                                                                    |                                                                                                    | ( (                                                                                                    |                                                                                                    | C CONTRACTOR                                                                                    |
|                                                                                                    |                                                                                                    |                                                                                                    |                                                                                                    |                                                                                                    | Client Sup<br>1.877-565.<br>rrspindboymjøstrusz<br>Monday - F<br>800 a.m 430 p.m. (Mountain 1   |
| Account Application                                                                                                    |                                                                                                    |                                                                                                    |                                                                                                    |                                                                                                    |                                                                                                 |
| Account Application                                                                                                    |                                                                                                    |                                                                                                    |                                                                                                    |                                                                                                    | CANCEL APPLICATIO                                                                               |
| Account Application RRSP    Estate Beneficiary                                                                                                    | >                                                                                                    | ✓ Third Party Access                                                                                                    | ✓ Fees                                                                                                    | Declaration of Trust                                                                                                    | CANCEL APPLICATIO                                                                               |
| Account Application                                                                                                    | >                                                                                                    | Third Party Access                                                                                                    | > Fees                                                                                                    | Declaration of Trust                                                                                                    | CANCEL APPLICATIO                                                                               |
| Account Application                                                                                                    | >                                                                                                    | Third Party Access Olympia Trust Cor                                                                                                    | ✓ Fees mpany Self-Directed Retirement Saving                                                                                                    | Declaration of Trust                                                                                                    | CANCEL APPLICATIO                                                                               |
| Account Application RESP Estate Beneficiary Declaration Of Trust Olympia Trust Company the 47                                                                                                    | rustee"), a trust comp                                                                                                    | Third Party Access     Olympia Trust Cor                                                                                                    | res  mpany Self-Directed Retirement Saving Declaration of Trust wor Alberta hereby declars that it are                                                                                                    | Declaration of Trust S Plans sets to act as trustee under the Olympia                                                                                                    | CANCEL APPLICATIO                                                                               |
| Account Application RSP Caula Beenking Declaration Of Trust Oympa Trust Company (the "T Retirement Swings Pian (top) accompany to declaration of                                                                                                    | rustee"), a trust comp<br>" Plan" for you, the a                                                                                                    | Third Party Access Olympia Trust Ce any incorporated under the la andicant, as defined in the <i>init</i> and conditions:                                                                                                    | ✓ Fees           mpany Self-Directed Retirement Saving           Declaration of Trust           word Aberta, hereby declares that it agreement for ActCanaday (the "ActCanaday (the "ActCana | Declaration of Treat<br><b>a Plans</b><br>the Self-Ourestee under the <b>Olympia</b><br>the Self-Ourestee Plan Application Form                                                                                                    | CANCEL APPLICATE Summary Trust Company Self-Directed It ("your Application") which              |
| Account Application REF  Estate Beenticary  Declaration Of Trust  Olympia Trust Company (the "T Retirement Serings Plan (you scompanies the declaration  I. Begistrated. The Trustee from whom you accuments the declaration  of yorned safitation. The Trustee provided and the provided and the provi                                                                                                    | rustee"), a trust comp<br>ar Plan') for you, the a<br>In the following terms<br>all apply for registrated<br>all necessary measure<br>all necessary measure<br>and the second terms of the second<br>and the second terms of the second<br>and the second terms of the second<br>and terms of the second terms of the<br>second terms of the second terms of the<br>second terms of the second terms of the<br>second terms of the second terms of the<br>second terms of the second terms of the<br>second terms of the second terms of the<br>second terms of the second terms of the<br>second terms of the second terms of the<br>second terms of the second terms of the<br>second terms of the second terms of the<br>second terms of the second terms of the<br>second terms of the second terms of the second terms of the<br>second terms of the second terms of the second terms of the<br>second terms of the second terms of the second terms of the<br>second terms of terms of terms                                                                                                    | Their Party Access  Olympiat Trust Ce  area incompared under the lat.      The of your Plan under the lat.     The of your Plan under the lat.     The of your Plan under the lat.     The second plant and where the plant and the late one qualified investments un                                                                                                    | Fees mpany Self-Directed Retirement Saving Declaration of Trust ses of Alberta, hereby declares that it agreement if you live in Questes as indicated by your if go representing that it actors as a be ary mon-qualified in existence under the der the Act, but in no event shall Oympi                                                                                                    | Deciantion of Treat                                                                                                    | CANCELAPPLICATE<br>Summary                                                                      |
| Account Application RESP                                                                                                    | nustee") a truit comp<br># Nam'n for you. the ar<br>m the following terms<br>ing: Last of confer advects<br>ing: Last of confer advects<br>ing to last of confer advects<br>you to last of the second second<br>in confer advects<br>in the confer advects<br>in the confer a | The d Party Access      Orympia Trust Ce      any incorporate under the la      montainer, as defined in the an      montainer, and defined in the an      montainer, and the angle of the angle of | ress           press           mpany Self-Directed Refirement Saving           Declaration of Trut           ass of Abarta, hereby declares that it agrooms for har Act(anality life Act), name if the Act, have by declares that it agrooms for a Act (anality life) and the Act, have by any non-qualified investment under the der the Act, but in no event shall Olympi                                                                                                    | Declaration of Treet<br><b>3 Plans</b><br>Here to add as threader under the <b>Olympid</b> -<br>the Self-Directed Plans Applications from<br>address on your Applications. The Inter-<br>declaration of the alternative, hereby, au<br>a bit o diguated to liquidate or fo give i | CANCEL APPLICATIO                                                                               |

### Step 5:

Review and agree to the Declaration of Trust and **Terms & Conditions** 

| iummary<br>lease review and confirm the information entere            | d previously is correct        |   |                     |
|-----------------------------------------------------------------------|--------------------------------|---|---------------------|
| Estate Beneficiary<br>Defaulting to Estate as no Estate Beneficiaries | were set                       | 0 |                     |
| Foos                                                                  |                                | 0 |                     |
| Fee Payment Method<br>CreditCard                                      | Credit Card Type<br>Visa       |   |                     |
| Cardholder Last Name<br>HOPKINS                                       | Cardholder First Name<br>VELMA |   |                     |
| Credit Card Number<br>4532835851588952                                | Expiry Date<br>February 2023   |   |                     |
| Third Party Access                                                    |                                | 0 |                     |
| No third party authorization set                                      |                                |   |                     |
| < PREV STEP                                                           |                                | > | SIGN DOCUMENT AND S |

Access your account details by clicking

#### Step 6:

and your Self-Directed Account(s) will be Click

activated.

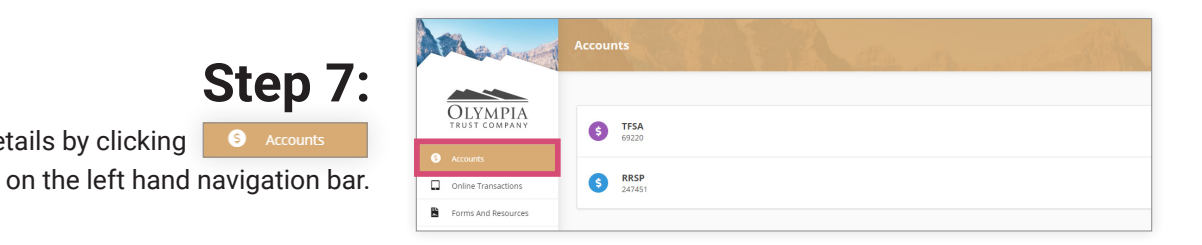

# You're done!

For more information about account type eligibility go to www.olympiaonline.ca